## Chapitre 4 Identité visuelle, typographie, charte graphique et normes

Problématique 🖵 🕮

L'écrit professionnel engage juridiquement l'entreprise, mais transmet également son **image** et sa « **culture** », lesquelles sont portées par son **identité visuelle.** 

L'émetteur doit veiller à la qualité de cette image en respectant :

- la qualité de la rédaction et de l'orthographe ;
- la qualité de la mise en forme ;
- les identifiants visuels de la société : logo, couleurs, typographie, styles de caractères ;
- les normes admises dans l'entreprise et dans le milieu.

La charte graphique récapitule les identifiants visuels de l'entreprise et leurs règles d'utilisation.

| Sommaire                                                       |    | 6 h 50  |
|----------------------------------------------------------------|----|---------|
| Problématique                                                  | 1  | 10'     |
| Introduction                                                   |    | 10'     |
| QCM                                                            | 2  |         |
| Réflexion 1. Repérer les composants et la symbolique d'un logo | 3  | 35'     |
| Réflexion 2. Créer un logotype personnel                       | 4  | 2 h 00' |
| Réflexion 3. Identifier les problèmes de qualité               | 5  | 15'     |
| Missions professionnelles                                      |    |         |
| 1. Dessiner un logo et créer un papier à en-tête               | 6  | 40'     |
| 2. Créer un logo et le décliner sur les institutionnels        |    | 2 h 40' |
| 3. Identifier les problèmes de qualité                         |    |         |
| Ressources                                                     |    |         |
| 1. Comprendre un logo                                          | 8  |         |
| 2. Choisir les bonnes couleurs                                 |    |         |
| 3. Sélectionner une police de caractère adaptée                |    |         |
| 4. Comprendre la signification des formes                      |    |         |
| 5. Concevoir une charte graphique                              |    |         |
| 6. Utiliser les outils graphiques de Word                      | 12 |         |

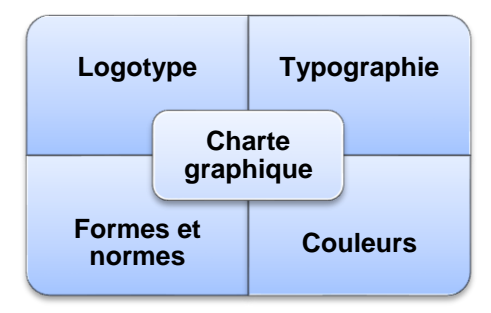

# Introduction

| QCM - Identité visuelle, typographie, charte graphique et normes |       |                                      |       |
|------------------------------------------------------------------|-------|--------------------------------------|-------|
| Questions                                                        | Avant | Réponses                             | Après |
|                                                                  |       | Alternative                          |       |
| <b>Question 1</b><br>Le logo utilise une communication           |       | Sociologique                         |       |
|                                                                  |       | Physique                             |       |
|                                                                  |       | Symbolique                           |       |
|                                                                  |       | CMJ                                  |       |
| Question 2                                                       |       | CMJN                                 |       |
| Les couleurs primaires sont                                      |       | RVB                                  |       |
|                                                                  |       | CRVN                                 |       |
|                                                                  |       | 2                                    |       |
| Question 3                                                       |       | 3                                    |       |
| Combien existe-t-il de couleur primaire ?                        |       | 4                                    |       |
|                                                                  |       | 5                                    |       |
|                                                                  |       | Pureté                               |       |
| Question 4                                                       |       | Deuil                                |       |
| Au japon le blanc est symbole de                                 |       | Naissance                            |       |
|                                                                  |       | Innocence                            |       |
| •                                                                |       | Un rectangle rouge                   |       |
| Question 5                                                       |       | Un cercle rouge                      |       |
| musulmans :                                                      |       | Un croissant rouge                   |       |
|                                                                  |       | A empattement                        |       |
| Question 6                                                       |       | Scripts                              |       |
| Les polices sérif sont également appe-                           |       | Sans empattement                     |       |
| lées :                                                           |       | Favotienne                           |       |
|                                                                  |       | Au corps du texte                    |       |
| Question 7                                                       |       | Aux titres                           |       |
| Les polices fantaisies sont à réserver                           |       | Aux sous titres                      |       |
|                                                                  |       |                                      |       |
|                                                                  |       | D'absolu                             |       |
| Question 8                                                       |       | D'infini                             |       |
|                                                                  |       | De stabilité                         |       |
|                                                                  |       |                                      |       |
|                                                                  |       |                                      |       |
| Question 9                                                       |       |                                      |       |
| Les formes anguleuses sont synonymes                             |       |                                      |       |
|                                                                  |       | De ligueur                           |       |
| Question 10                                                      |       |                                      |       |
| Parmi ces actions lesquelles constituent                         |       | Nie en traisue                       |       |
| un enrichissement typographique                                  |       |                                      |       |
|                                                                  |       | iviise en capital                    |       |
|                                                                  |       | L'identité visuelle de l'entreprise  |       |
| Question 11                                                      |       | Le statut juridique de l'entreprise  |       |
| La charte graphique précise :                                    |       | Les normes visuelles de l'entreprise |       |
|                                                                  |       | Le décor de l'entreprise             |       |

| Réflexion 1 - Repérer les composants et la symbolique d'un logo |                                      |        |
|-----------------------------------------------------------------|--------------------------------------|--------|
| Durée : 35'                                                     | <b>ෆ්</b> <sub>ou</sub> <b>ෆ් ෆ්</b> | Source |

## Travail à faire

- Analysez ces logos et identifiez la symbolique et les messages sous-jacents.
   Repérez les éléments communs à tous ces logos.

| MITSUBISHI                             | Commentaire          |             |
|----------------------------------------|----------------------|-------------|
| biocoop                                | Commentaire          |             |
| LOUIS ROEDERER<br>C H A M P A G N E    | Commentaire          |             |
| twitter                                | Commentaire          |             |
| You Tube                               | Commentaire          |             |
| CHANEL                                 | Commentaire          |             |
|                                        | Commentaire          |             |
| Evolution du                           | logo du groupe Total | Commentaire |
| ÉVOLUTION DU LOGO TOTAL DE 1954 À 2003 |                      |             |

## Remarque pédagogique

Le travail peut être lancé sur le temps de cours (1 h) puis réalisé en dehors des heures de cours. Prévoir 1 h pour faire un point individuel au bout d'une semaine. Le travail terminé sera rendu au bout de la 2<sup>e</sup> semaine et peut être noté.

Vous devez concevoir un logo qui vous représente. Dans ce cadre, vous allez mettre en œuvre une démarche créative inspirées de celle des agences de communication qui doivent proposer un logo à une entreprise cliente.

Ce travail doit être fait en plusieurs phases et s'étaler sur 2 à 3 semaines.

## Réflexion préparatoire à la création du logo (1 à 2 heures)

- Étape 1 : listez des mots que vous pouvez associez à votre personnalité.
- Étape 2 : cherchez des images sur internet ou sur du papier (revue, journaux, etc.) qui vous plaisent et que vous pourriez associer à votre personnalité.
- Étape 3 : recherchez une police de caractères que vous aimez et que vous pourriez associée à votre personnalité.
- Étape 4 : recherchez les couleurs que vous aimez et que vous pourriez associée à votre personnalité.
- Étape 5 : recherchez des formes que vous aimez et que vous pourriez associée à votre personnalité.

## Travail à faire

Créez une planche contact sur laquelle vous collerez ou représenterez les différents éléments que vous avez trouvés et qui vous représentent.

## Création de logo (3 à 5 heures)

- Étape 1 : concevez trois logos au crayon sur une feuille de papier. Chaque logo doit partir d'une idée différente. Un logo ne doit pas être une simple déclinaison du logo initiale avec, par exemple, un changement de police de caractères.
- Étape 2 : sélectionnez parmi les logos proposés, celui qui vous convient le mieux.
- Étape 3 : concevez le logo sélectionné sur une application informatique (Word, Writer, Photoshop, Gimp ou autres). Le logo doit faire une taille d'environ 4 cm.
- Étape 4 : déclinez le logo en trois versions : une en couleur, une en niveau de gris et une en noir et blanc

## Travail à rendre

- 1. Présentez le logo avec sa charte graphique dans laquelle vous expliquerez chaque élément qui le compose en justifiant vos choix.
- 2. Déclinez votre logo sur un papier à en-tête personnel et sur une carte de visite.
- 3. Enregistrez votre travail. Le nom du fichier devra être significatif du contenu.

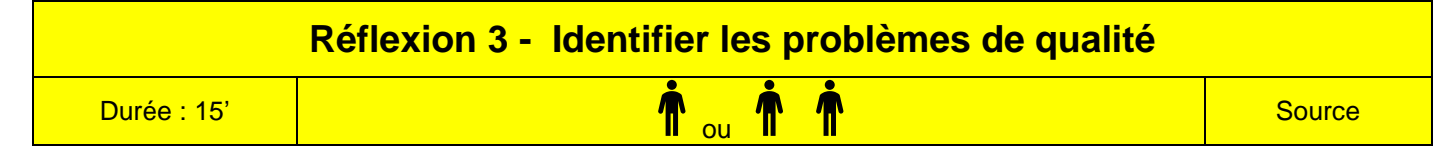

Le document suivant va être envoyé à tous les prospects venus sur le stand de la société lors d'un salon.

#### Travail à faire

Lisez ce document et communiquez au responsable commercial les corrections à réaliser (surlignez les problèmes rencontrés).

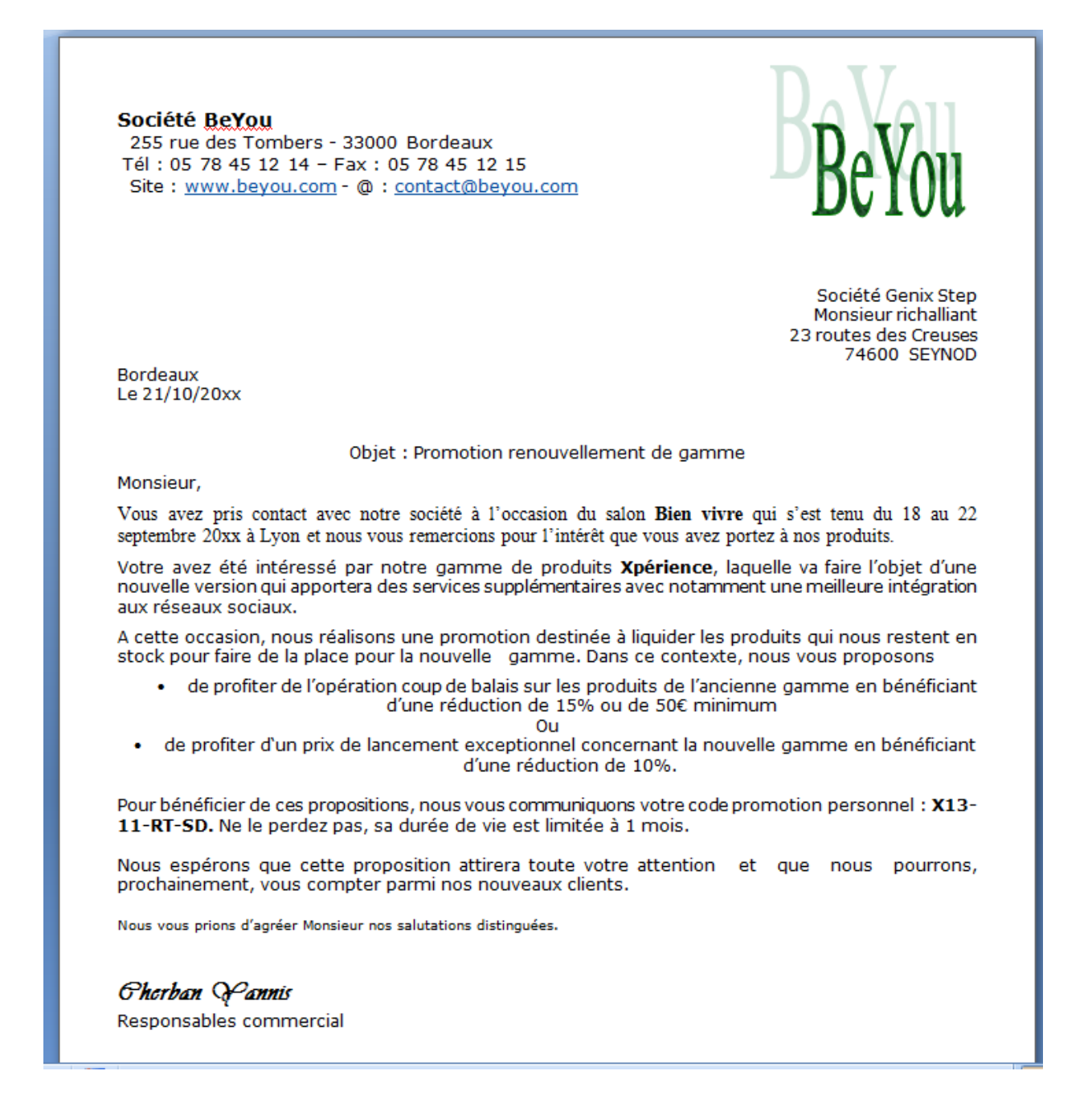

# Missions professionnelles Mission 01 - Dessiner un logo et créer un papier à en-tête Berod Durée : 40' Source : logo

## **Contexte professionnel**

Les documents qui sortent de l'entreprise ne sont pas tous harmonisés. Par ailleurs, le logo actuel est minimaliste. M. Berod souhaite améliorer le logo de la société et normaliser le papier à en-tête. Il propose de concevoir un **nouveau logo** et un **papier à en-tête** qui sera sauvegardé en tant que modèle afin qu'il serve de matrice à la création des futurs documents.

## Travail à faire

- 1. Lisez les documents concernant le logotype, les couleurs et la typographie (Ressources).
- 2. Chargez Word et créez un nouveau document vierge.
- 3. Définissez le format de la page : mode portrait, marges de 2 cm sur les 4 côtés.
- 4. Créez le logo suivant, en couleur :

#### Procédure

- Insérez l'image représentant des fleurs des champs et appliquez un style d'image (cadre simple noir).
- Créez une forme rectangulaire avec un fond vert pour l'arrière-plan du WordArt.
- Créez le WordArt du nom de la société avec un effet chevron haut pour le courber.
- Superposez le WordArt sur le fond vert et le mettre en premier plan.
- Insérez les 2 symboles de recyclage situés de part et d'autre du WordArt et les mettre en premier plan.
- Groupez les différents éléments.
- 5. Concevez le papier à en-tête.
- En-tête.

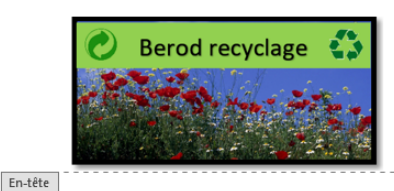

## Berod recyclage

145, route des aulnes, 13000 Marseille Tél. : 04 91 42 xx xx - Fax : 04 91 42 xx xx

Mél : <u>contact@berod-recyclage.fr</u> - site : <u>http://www.berod-recyclage.fr</u>

En-tete

#### Pied de page.

Pied de page Capital : 50 000 € - Siret : 32702008700019 - APE/NAF 3832Z

6. Imprimez le document.

- 7. Sauvegardez le document en tant que modèle dans le dossier Berod sous un nom significatif.
- 8. Créez un nouveau document à partir du modèle conçu précédemment puis le quitter sans le sauvegarder.

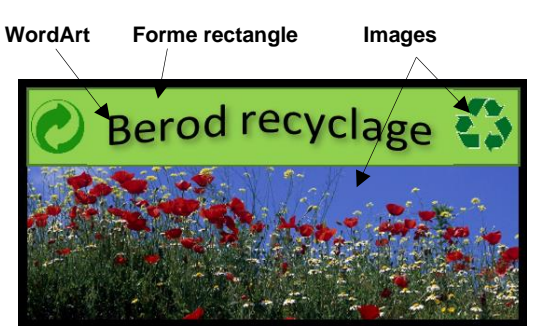

#### Jeux sérieux

- Concevoir des groupes de 4 étudiants,
- Chaque étudiant conçoit ses propres logos au sein du groupe,
- Á l'issue du travail 1, le groupe compare et analyses les productions de chacun et retient le logo qui sera soumis au formateur et/ou aux autres groupes.

## Contexte professionnel

M. Waits n'est pas satisfait du logo de la société et de la qualité des documents qui sont émis par l'entreprise. Faites-lui des propositions d'améliorations pour tous les documents en établissant une nouvelle charte graphique.

## Travail à faire

## 1. Logo (1 h 30)

- Créez 3 logos afin que M. Waits puisse faire un choix. Créez les logos à partir de 3 pistes différentes. (Attention : un simple changement de police ou de couleur ne constitue pas une nouvelle piste).
- Présentez dans un même document les trois logos classés selon votre préférence, selon des critères professionnels et justifiez pour chaque logo votre démarche et ce qui a motivé vos choix esthétiques.
- Sauvegardez votre travail dans le dossier Made-style sous le nom Propositions logo.

### 3. Charte graphique (40')

- Pour le logo qui a votre préférence, vous en donnerez sa version couleur, sa version en niveau de gris et sa version en noir et blanc ainsi que les modalités d'utilisation du logo retenu sur les documents avec les utilisations possibles et les interdits.
- Choisissez la police de caractères qui sera utilisée pour tous les documents de la société.
- Sauvegardez votre travail dans le dossier Made-style sous le nom Charte graphique.

#### 4. Papier à en-tête (15')

- Concevez le papier à en-tête de la société en utilisant le logo retenu précédemment.
- Sauvegardez votre travail dans le dossier Made-style sous le nom Papier à en-tête.

#### 5. Carte de visite (15')

- Créez une carte de visite pour M. Waits à partir des modèles de Microsoft en intégrant le logo que vous avez conçu.
- Sauvegardez votre travail dans le dossier Made-style sous le nom Carte visite Hal Waits.
- Imprimez votre travail et découpez la carte de visite.

#### 6. Remettez à M. Waits un dossier qui tous les documents créés pour lui présenter votre travail.

#### Made-Style SA

77 rue de Rivoli - 75001 Paris. Tél. : 01 86 45 XX XX – Fax : 01 86 45 XX XX. <u>www.made-style.com</u> – <u>hello@made-style.com</u>. Siret : **33349938662 -** N° APE : **14-13Z** 

Création en 2010 par Hal Waits.

Elle conçoit des vêtements et des accessoires en tissus ou tricotés et s'inspire des tendances qui émergent dans les principales capitales européennes et notamment Milan, Paris, Londres et Berlin. Elle réalise également des panneaux muraux décoratifs tricotés. Elle crée ses modèles puis les fait fabriquer par des entreprises spécialisées en France ou en Italie. Elle travaille principalement des fibres naturelles dont la production est respectueuse de l'environnement.

# 1. Comprendre un logo 🖵 🎯

## 1.1. De la communication symbolique au logotype

Le logotype trouve ses origines dans une communication symbolique.

| - 40 000 ans                      | Peintures de mains dans les grottes préhistoriques.                  |       |
|-----------------------------------|----------------------------------------------------------------------|-------|
| - 3 200 ans                       | Premières formes d'écritures hiéroglyphiques.                        |       |
| 1 <sup>ers</sup> siècles après JC | Les premiers chrétiens dessinent un poisson qui symbolise le Christ. | IXOYC |
| Moyen âge                         | Les armoiries identifient une famille un groupe, une profession.     |       |

## **1.2. Le logotype d'entreprise**

Le développement du commerce au XIX<sup>e</sup> siècle conduit les entreprises à identifier leurs produits par un nom ou un signe visuel distinctif. Aujourd'hui, la majorité des entreprises s'identifient par un logotype qui associe une image et un texte facilement reconnaissables. **C'est un signe de reconnaissance et d'identification qui est rapidement identifiable, unique et signifiant.** 

Attention : pour être efficace, un logo doit être cohérent avec l'histoire, les codes, la culture, le produit et le secteur d'activité de l'entreprise.

Le logo satisfait trois fonctions :

- il identifie la société par des codes qui symbolisent ses valeurs ;
- il donne des informations : identité et nom, notamment ;
- il la distingue des sociétés concurrentes et suscite l'adhésion à ses valeurs.

La mondialisation conduit les entreprises à rechercher des **logotypes universels** qui bénéficient d'une même lecture sur tous les continents avec, cependant, des adaptations en fonction des symboles utilisés (la croix de la Croix-Rouge devient un croissant dans les pays arabes).

La symbolique des formes de base peut être utilisée pour renforcer le logo.

| La forme ronde, renvoie à la Terre, à la nature.<br>Elle véhicule une image de sécurité et de<br>bien-être. | La forme triangulaire renvoie à l'idée d'innova-<br>tion, de progression et de techniques de pointe<br>ou de danger. | La forme carrée renvoie à la stabilité et à la robustesse. |
|----------------------------------------------------------------------------------------------------|----------------------------------------------------------------------------------------------------|------------------------------------------------------------|
| S COFFE                                                                                                    | VIGIPIRATE                                                                                                    | AXA                                                        |

# 2. Choisir une couleur 🖵 🏁

## 2.1. Symbolique des couleurs

Les couleurs ont une histoire et font partie de notre culture : le noir est associé au deuil, le vert à l'espérance, le rouge à la révolte, à la passion ou au danger... Ces associations changent dans le temps et dans l'espace. (Le blanc est la couleur du deuil au Japon).

| Couleurs | Effets psychologiques et physiologiques              | Symbolique                                               |
|----------|------------------------------------------------------|----------------------------------------------------------|
| NOIR     | Passif, triste, déterminé, pessimiste                | Mort, deuil, nuit, mystère                               |
| BLANC    | Sobre, fidèle, propre, clair                         | Pureté, innocence, chasteté                              |
| BLEU     | Calme, tendre, sincère, féminin                      | Paix, vertu, immatérialité, méditation, sagesse, rêverie |
| ROUGE    | Chaud, dynamique, stimulant, excitant                | Force, passion, puissance, interdiction, danger          |
| JAUNE    | Joyeux, spirituel, dynamique                         | Science, conscience, idéalisme, action, luminosité       |
| VERT     | Calmant, équilibrant, reposant, activité spirituelle | Espérance, nature, immortalité, repos                    |
| ORANGE   | Stimulant                                            | Énergie, ambition, enthousiasme, imagination             |
| VIOLET   | Triste, mélancolique, digne                          | Politesse, jalousie, mystère, spiritualité, mélancolie   |

28/09/2022

Ford

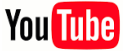

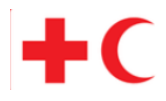

## 2.2. Couleurs primaires et secondaires

| RVB  | Les écrans mélangent trois couleurs primaires, le rouge, le violet et le bleu, <b>(RVB)</b> pour d'obtenir<br>une palette complète de couleurs                                                                      |
|------|----------------------------------------------------------------------------------------------------|
| CMJN | Les imprimeurs mélangent trois couleurs primaires : le cyan, le magenta et le jaune ( <b>CMJ</b> ) pour d'obtenir une palette complète. Le noir est ajouté aux trois couleurs précédentes pour garantir un ton pur. |

La combinaison des couleurs primaires donne des couleurs secondaires :

- vert = 50 % cyan + 50 % jaune ;
- violet = 50 % cyan + 50 % magenta ;
- orange = 50 % magenta + 50 % jaune.

# 3. Sélectionner une police de caractères adaptée 🖵 🍽

Chaque police véhicule une histoire et un esprit qui s'imposent au texte. Les traitements de texte actuels possèdent de nombreuses polices (fontes) qu'il est possible de classer en quatre grandes familles.

## 3.1. Familles de polices

| Polices à empattements (Serif)                                                                                                    | ROME                                               |
|----------------------------------------------------------------------------------------------------|----------------------------------------------------|
| <ul> <li>Origine : Antiquité. Les caractères sculptés avaient un éclat aux angles.</li> <li>Image : XIX<sup>e</sup> et début XX<sup>e</sup> siècle, classique, tradition, sérieux.</li> <li>Utilisation : actes officiels, livres d'histoire, etc. Peu moderne.</li> <li>Exemple : logo du groupe de luxe Louis Vuitton Moët Hennessy.</li> </ul> | Bodoni<br>Times New Roman<br>Garamond              |
| <ul> <li>Polices sans empattements (sans Serif)</li> <li>Origine : police qui s'impose à partir des années 20.</li> <li>Image : moderne, actuelle et classique, rigueur, sobriété.</li> <li>Utilisation : document technique.</li> <li>Exemple : logo du groupe de haute couture CHANEL.</li> </ul>                                               | Arial<br>Verdana<br>Trebuchet                      |
| <ul> <li>Polices Scripts</li> <li>Origine : ces polices se rapprochent de la forme scripturale.</li> <li>Image : personnelle voire intime, artistique.</li> <li>Utilisation : lecture peu aisée : documents courts ou personnels.</li> <li>Exemples : logo des sociétés de luxe ST Dupont et Cartier</li> </ul>                                   | <b>BrushSscript</b><br>Monotype corsiva<br>Viraldi |
| <ul> <li>Polices Fantaisies</li> <li>Origine : rejet des codes et des traditions graphiques.</li> <li>Image : elle dépend du graphisme et du contexte</li> <li>Utilisation : polices peu lisibles pour du texte courant, les utiliser pour les titres.</li> <li>Exemples : logos des sociétés SNCF, Suez ou Lexus</li> </ul>                      | Curlz MI<br>Matissa<br><b>Snap ite</b><br>Comics   |

## 3.2. Polices de caractères

- Une fonte peut renforcer ou discréditer un message si elle n'est pas cohérente avec le signifié. Limitez les polices fantaisies aux titres.
- Évitez de mélanger dans un même document plus de 2 à 3 polices.
- Il est possible de mélanger des polices de familles différentes (avec et sans empattement). Mais il est déconseillé de mélanger des polices d'une même famille (deux polices avec empattement), car les écarts graphiques peuvent apparaître comme des erreurs : Times New Roman et Garamond – Arial et Calibri).

| BANQUE CHSGT     | Soirés Halowsen |
|------------------|-----------------|
| 22 BUE DE ZUBICH | au Live Rlage   |
| 012312 GENEVE    | rue de la Gare  |
| Banque CHSCT     | Soiree Haloween |
| 22 rue de Zurich | au Live Place   |
| 012312 Genève    | rue de la Gare  |

- Les polices avec empattement passent mal à la photocopie, notamment les petites tailles.
- Les polices sans empattement sont adaptées aux titres. Celles avec empattement sont adaptées au corps du texte car elles facilitent la lecture.

## 3.3. Styles et corps de caractères

- Utilisez pour le texte courant un corps de 10 à 12. Les tailles supérieures sont à réserver aux titres. Au-dessous de 10 les textes perdent en lisibilité.
- Définissez les styles en hiérarchisant le texte et les titres de façon harmonieuse et en évitant les excès typographiques. Il est d'usage de limiter à un ou deux enrichissements typographiques l'écart entre deux niveaux de titres (un enrichissement et une modification d'un texte de base : gras, souligné, capitales, italique, corps, etc.).

| Exemple de hiérarchisation de style |               |
|-------------------------------------|---------------|
| Titre 1                             | Arial 14 gras |
| Titre 11                            | Arial 12 gras |
| Titre 111                           | Arial 10 gras |
| Texte                               | Arial 10      |

# 4. Comprendre la signification des formes $\Box$ 🍽

Les formes véhiculent une signification et sont un élément du langage utilisé dans la communication visuelle. Dans la conception graphique, elles renforcent le message.

| Formes                                                         | Signifié                                                                                                    |  |
|----------------------------------------------------------------|----------------------------------------------------------------------------------------------------|--|
| □ Carré ■                                                      | Il est régulier, solide, stable, rigide. Il symbolise l'absence de tension. Il est idéal pour<br>une information neutre, objective, voir administrative. |  |
| ☐ Rectangle                                                    | Il s'apparente au carré. Vertical, il est dynamique ; horizontal, il produit un effet panora-<br>mique.                                                  |  |
| 🛆 Triangle 🔺                                                   | <b>∆ Triangle ▲</b> Il représente l'harmonie, la protection, la proportion, la sécurité, l'interdiction, le danger.                                      |  |
| O Cercle ●                                                     | Il est synonyme de perfection, d'absolu, d'infini.                                                                                                    |  |
| ♦ Losange                                                      | ge 🔶 Il véhicule la vie, le passage, l'échange, l'élégance, la recherche, la masculinité.                                                                |  |
| Ovale Il représente la distinction, la souplesse, la féminité. |                                                                                                    |  |
| ➡ Flèche ➡                                                     | Elle évoque le mouvement, l'action, le sens et l'agressivité.                                                                                            |  |
| Irrégulières                                                   | Irrégulières Elles évoquent le désordre, l'instabilité et la fantaisie : mode, produits de beauté, etc.                                                  |  |
| Arrondies                                                      | Elles symbolisent le féminin : femmes, enfants, cosmétiques.                                                                                             |  |
| Rigides                                                        | Elles évoquent le masculin : homme, industrie                                                                                                    |  |

# 5. Concevoir une charte graphique 🖵 🍽

La charte graphique est un document qui fixe les règles à respecter dans le cadre de la communication de l'entreprise afin d'en protéger l'identité visuelle. Elle s'impose à toutes les personnes susceptibles de concevoir des documents qui véhiculent l'image de l'entreprise : courrier, papier à en-tête, carte de visite, diaporama, plaquette, prospectus, etc.

En général, la charte graphique définit les règles d'utilisation du logo, des couleurs et des polices de caractères.

## 5.1. Le logo

La charte précise :

- ses couleurs, ses déclinaisons sur différents types de fond et ses interdits ;
- sa position dans la page et sur les supports (papier à en-tête, documents officiels, plaquettes, véhicules...), la zone d'exclusion (espace protégé minimal autour du logo);
- sa taille en fonction des supports...

Exemple : Utilisations possibles et interdites du logo de la société l'Unil

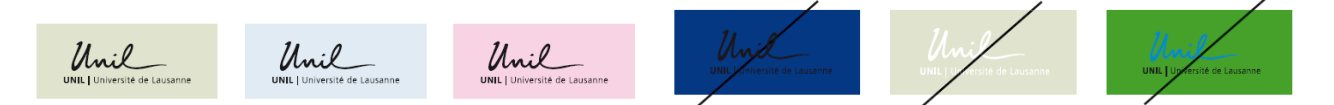

## 5.2. Les couleurs de l'entreprise

L'entreprise peut associer un jeu de couleurs à son image. L'utilisateur doit les respecter et ne peut les changer. La charte précise les couleurs à utiliser selon les supports de communication.

Exemple : L'Institut en recherche agronomique utilise un logo vert dont le code RVB est : R = 0; V = 128; B = 0. Il peut imposer d'utiliser sur des diaporamas un fond vert avec ce code couleur.

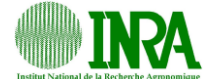

## 5.3. Les polices de caractères

La charte graphique peut imposer des polices et des corps de caractères en fonction des types de documents. Ces éléments sont normalisés dans le cadre des styles de caractères des traitements de texte.

Exemple : Les courriers doivent être écrits en Arial de corps 11, les titres en Arial gras de corps 12, etc.

## 5.4. Les modèles de documents

Pour normaliser les documents et éviter toute initiative malheureuse de la part du personnel, un certain nombre de documents sont sauvegardés comme modèles de documents.

Lors de la création d'un nouveau document, le salarié doit le créer à partir du modèle prédéfini sur lequel les trois éléments précédents (logo, couleurs et polices) sont déjà paramétrés.

12

 $\bigcirc$ 

Forme

C

lcônes

 $\sim$ 

Image

A

Zone de

texte ~

Prédéfi Ombre

Réflexion

Lumière

Bo

Biseau

Rot

## 6. Ressources graphiques de Word

#### A - Fonctions dessin et image

#### 1. Créer des objets

#### • Tracer un obiet

- Activez l'onglet Insertion et cliquez sur l'outil Formes. - Sélectionnez une forme puis cliquez-glissez sur la feuille (Tracer un cercle ou un carré en appuyant sur la touche [Maj]).

#### Insérer un clipart de la bibliothèque

- Activez l'onglet Insertion et cliquez sur l'outil Icônes. - Saisissez dans la zone Rechercher un mot clé et validez par la touche [Entrée].
- Double-cliquer le clipart à insérer.

#### • Insérer une image à partir d'un fichier

#### - Activez l'onglet Insertion et cliquez sur l'outil Images.

- Sélectionnez l'unité puis le dossier source.
- Sélectionnez l'image à charger puis cliquez sur le bouton Insérer.

#### Insérer une zone de texte

- Activez l'onglet Insertion puis l'outil Zone de texte.
- Cliquez sur l'option Dessiner une zone de texte.
- Tracez le bloc de texte par un cliqué-glissé sur la feuille.
- Saisissez le texte.

#### 2. Paramétrer un objet

#### Sélectionner un objet

- Cliquez sur l'objet ou la bordure de l'objet ou cliquez un à un les objets à sélectionner en appuyant sur la touche [Maj].

#### Déplacer un objet

- Cliquez-glissez sur la bordure de l'objet (en dehors des poignées)

#### Modifier la taille d'un objet

- Cliquez sur l'objet puis cliquez-glissez sur une poignée de l'objet.

#### Modifier la forme d'un objet

- Cliquer l'objet puis l'outil et sélectionnez la forme souhaitée.

#### Rotation d'un objet

- Cliquez-glissez sur le bouton de rotation au-dessus de l'objet ou de l'image.
- Effacer un objet
- Cliquez sur l'objet [Suppr].
- Saisir du texte dans un objet
- Cliquez-droit sur l'objet Ajouter du texte.

#### 3. Mettre en forme un objet

- Double-cliquez sur l'objet à paramétrer.
- Remplissage
- Cliquez sur l'outil 🖉 Remplissage 🗸 puis paramétrez l'option.

#### Contour

- Cliquez sur l'outil puis paramétrez l'option.

Effet d'ombre et 3D

- Cliquez sur l'outil puis paramétrez l'option à mettre en œuvre
- Trame dégradée et texture
- Cliquez sur l'outil Aremplissage puis sur l'option Dégradé ou Texture puis paramétrez l'option à mettre en œuvre.

#### · Image ou photo dans un objet

- Cliquez sur l'objet à paramétrer puis sur l'outil
- Cliquez sur l'option Image...
- Sélectionnez la source puis double-cliquez sur l'image à insérer.

#### 4. Arrière-plan / premier plan

- Mettre un objet en arrière-plan
- Cliquez-droit l'objet à mettre en arrière-plan / premier plan.
- Sélectionnez l'option Arrière-plan ou Premier plan.
- Mettre une image en arrière-plan d'un texte
- Saisissez le texte et insérez l'image.
- Cliquez sur l'image puis sur l'outil Habillage.

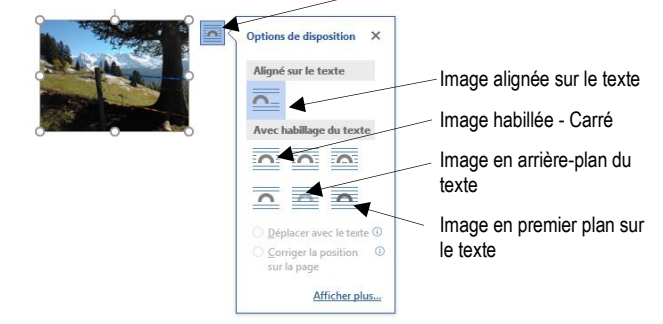

- Sélectionnez une option puis positionnez l'image par cliqué-glissé.

#### 5. Grouper /dissocier des objets

#### Grouper des objets

- Cliquez sur les objets à assembler en appuyant sur la touche [Maj].
- Cliquez-droit sur la sélection Groupe puis Grouper.

#### Dissocier des objets

- Cliquez-droit sur l'objet à dissocier - Groupe puis Dissocier.

## **B** - WordArt

#### 1. Créer un WordArt

- Activez l'onglet Insertion puis l'outil WordArt.
- Sélectionnez un effet dans la liste.
- Remplacez le texte par défaut par votre texte.

#### 2. Modifier le texte

- Cliquez sur le WordArt et modifiez le texte.

#### 3. Modifier lla mise en forme

#### Modifier le style

- Double-cliquez sur la bordure du WordArt puis sélectionnez dans la zone Styles WordArt l'option à appliquer.

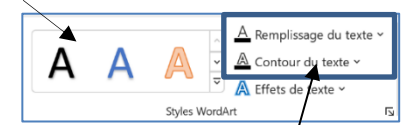

#### Modifier la couleur ou le contour

- Double-cliquez sur la bordure du WordArt puis sélectionnez un outil et paramétrez le remplissage ou le contour.

#### Modifier la forme du texte

- Double-cliquez sur la bordure du WordArt.
- Cliquez sur le bouton déroulant de l'outil Effets du texte puis sur le paramétre à traiter. Ou :
- Cliquez sur l'option Transformer et sélectionnez une forme.
- Habiller le WordArt
- Cliquez sur le WordArt puis sur le bouton et sélectionnez l'option à appliquer.

#### Trames de fond et bordures

- Cliquez sur le WordArt puis paramétrez la mise en forme de l'arrière-plan dans la Styles de formes.

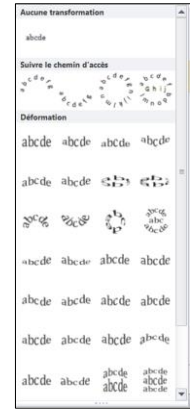

- VordA
- Cliquez sur l'extérieur du WordArt.

**C** – Images et cliparts

#### 1. Insérer une image

- Cliquez sur le lieu où insérer l'image.
- Activer l'onglet Insertion puis l'outil Images.
- Sélectionnez la source de l'image (PC, photothèque, Web).
- Ouvrez la source puis double-cliquez sur l'image à insérer.

#### 2. Paramétrer une image

- Double-cliquez sur l'image, la photo.
- ⇒ Une barre d'outils spécifique aux images est affichée.

| regionale v Hall Transparence v 🖆 v 👘 Transparence v 🏥 v | gnor 🔲 9 cm | 0)                        |
|----------------------------------------------------------|-------------|---------------------------|
| Ajuster Syles dimage Na Accessibilite Occaniser          | taile       | $\mathbf{I}_{\mathbf{k}}$ |

#### Sélectionner une ou des images

- Cliquez sur l'image ou cliquez sur les images en appuyant sur la touche [Maj].

#### • Déplacer une image

- Cliquez-glissez sur la bordure de l'image (en dehors des poignées).

#### • Modifier la taille d'une image

- Cliquez sur l'image puis cliquez-glissez sur une poignée de l'image.

#### • Modifier la forme d'une image

- Double-cliquez sur l'image puis sélectionnez la forme dans laquelle l'image doit s'inscrire dans la zone **Style d'image**.

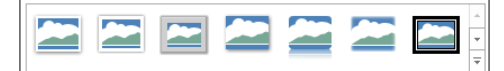

#### Rotation d'une image

#### • Effacer une image

- Cliquez sur l'image puis ur la touche [Suppr].

#### • Bordure

- Cliquez sur l'outil Bordure de l'image v puis paramétrez la bordure. Ou :

- Double-cliquez sur l'image puis utilisez les outils de la zone Styles d'image.

#### Modifier la lumière ou le contraste

- Double-cliquez sur l'image puis utilisez les outils de la zone Ajuster.

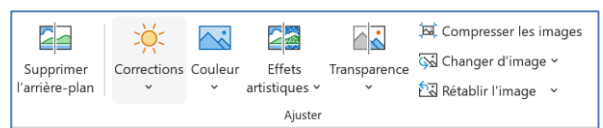

- Mettre une image en arrière-plan / premier plan
- Cliquez-droit l'image à traiter puis cliquez sur l'option à appliquer Mettre à l'arrière-plan ou Mettre au premier plan.

## D – Gestion des modèles

#### 1. Sauvegarder un modèle de document

- Cliquez sur l'onglet Fichier puis sur l'option Enregistrer sous...
- Sélectionnez l'unité destination (disque dur, clé, cloud...).

| €                                     | c4-a-norme-charte-graphique -                   | v2 - Enregistré dans ce PC Claude Terrier ? - D X                                        |
|---------------------------------------|-------------------------------------------------|------------------------------------------------------------------------------------------|
| Informations                          | Enregistrer sous                                | <u>*</u>                                                                                 |
| Nouveau                               | Fonctionnalités d'enregistrement                | ↑                                                                                        |
| Ouvrir<br>Enregistrer                 | Dropbox                                         | Modèle papier en-tête Modèle Word (*.dotr)                                               |
| Enregistrer sous                      | Récent                                          |                                                                                          |
| Enregistrer au<br>format Adobe<br>PDF | OneDrive - Personnel     webmaster@cterrier.com | Nom †         Date de modification           60_non_verbal dobx         11/08/2016 21-24 |
| Imprimer<br>Partager                  | Ce PC                                           | c7-corrige-mission-01-fin 03/03/2018 23:40 c7-modele-papier-entete 04/03/2018 00:01      |
| Exporter                              | Ajouter un emplacement                          | c8-corrige-mission-07-m 12/03/2018 11:08                                                 |
| Fermer                                | Parcourir                                       | essai.dotx 10/08/2016 00:07                                                              |
| Comnte                                |                                                 |                                                                                          |

- Sélectionnez le dossier destination du modèle.
- Saisissez le nom du modèle puis sélectionnez le type de fichier Modèle Word.
- Cliquez sur le bouton Enregistrer.

#### 2. Créer un document à partir d'un modèle

#### - Activez l'onglet Fichier puis l'outil Nouveau.

| ¢                | Document2 - Word                                                |
|------------------|-----------------------------------------------------------------|
| Informations     | Nouveau                                                         |
| Nouveau          |                                                                 |
| Ouvrir           | Rechercher modèles en ligne                                     |
| Enregistrer      | Recherches suggérées : Lettres C.V. Télécopie Cartes Blanc Vide |
| Enregistrer sous | PROPOSÉS PERSONNEL                                              |
| Imprimer         |                                                                 |

- Cliquez un modèle prédéfini.

- Ou :
  - Sélectionnez l'option Personnel.
  - Sélectionnez le modèle à utiliser.
  - ⇒ Le document créé porte un nouveau nom.

<sup>-</sup> Cliquez-glissez le bouton jaune de rotation situé audessus de l'image.